1. Заходим на сайт туроператора <u>www.putevka.com</u>

Выбираем в модуле поиска интересующий регион для отдыха, курорт, указываем кол-во отдыхающих, кол-во и возраст детей, и кол-во ночей — затем нажимаем «Найти санаторий».

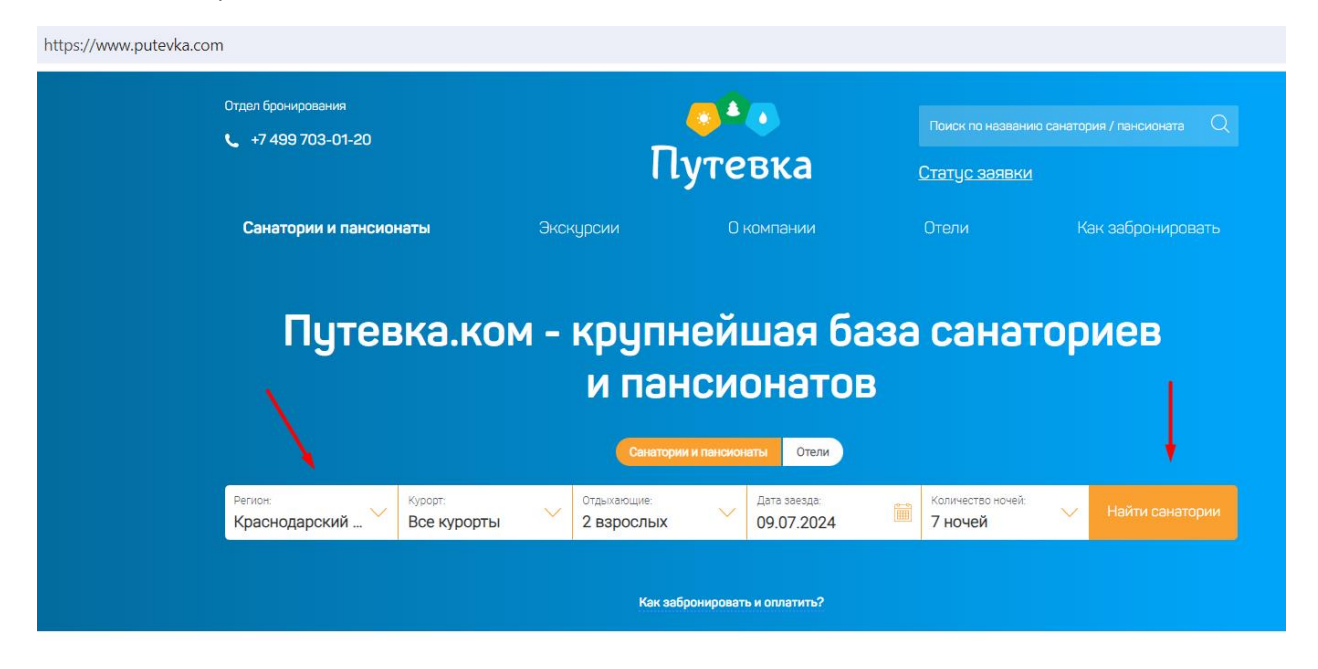

После чего появляется список с объектами размещения, согласно выбранных критериев поиска. Переходим к понравившемуся объекту размещения – нажимаем оранжевую кнопку «подробнее»

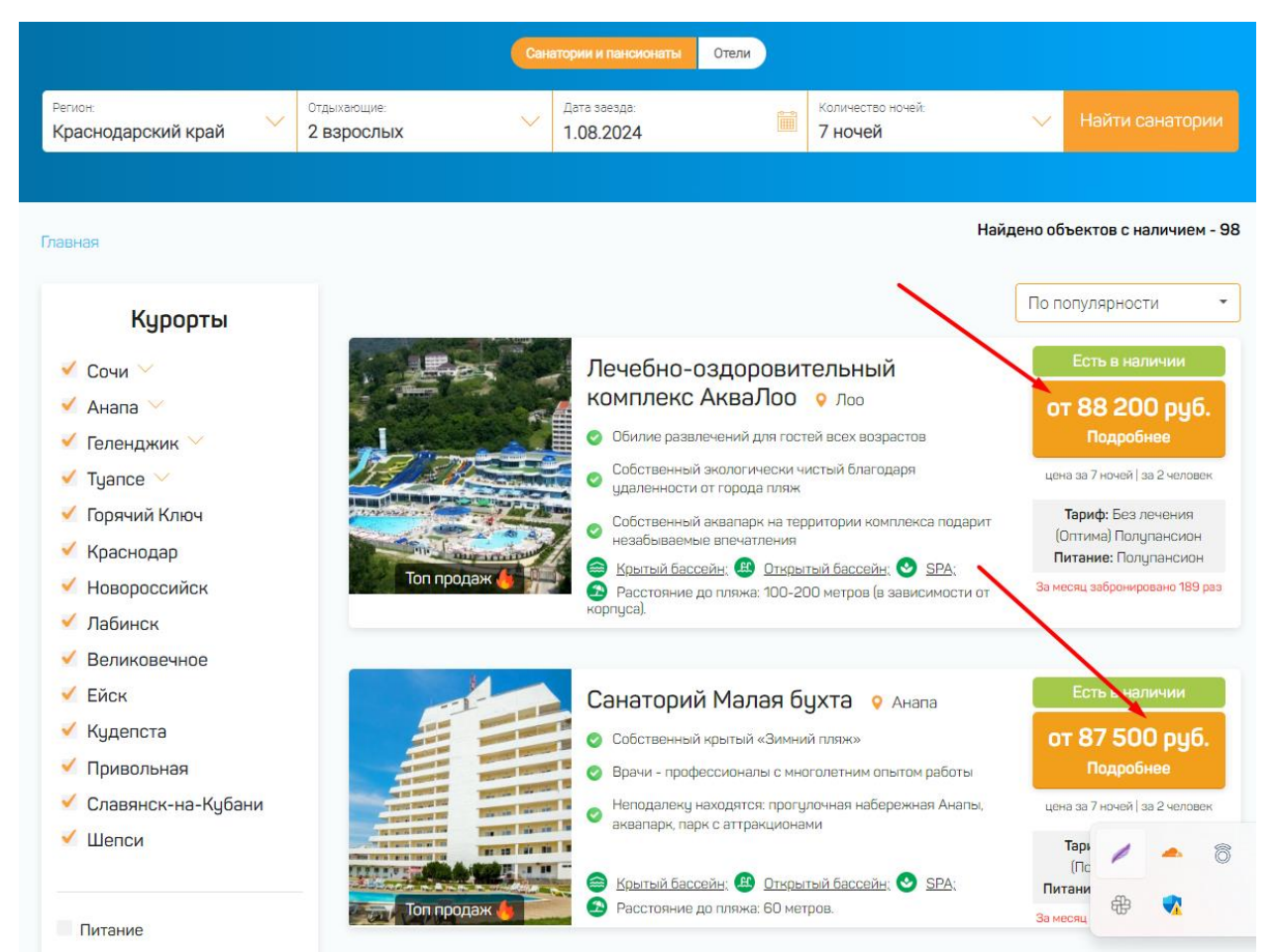

Мы попадаем на страницу выбранного объекта размещения, в котором подробно указана вся информация по данному санаторию: лечении, ценах, категории и наличии номеров, отзывы и много другой полезной информации.

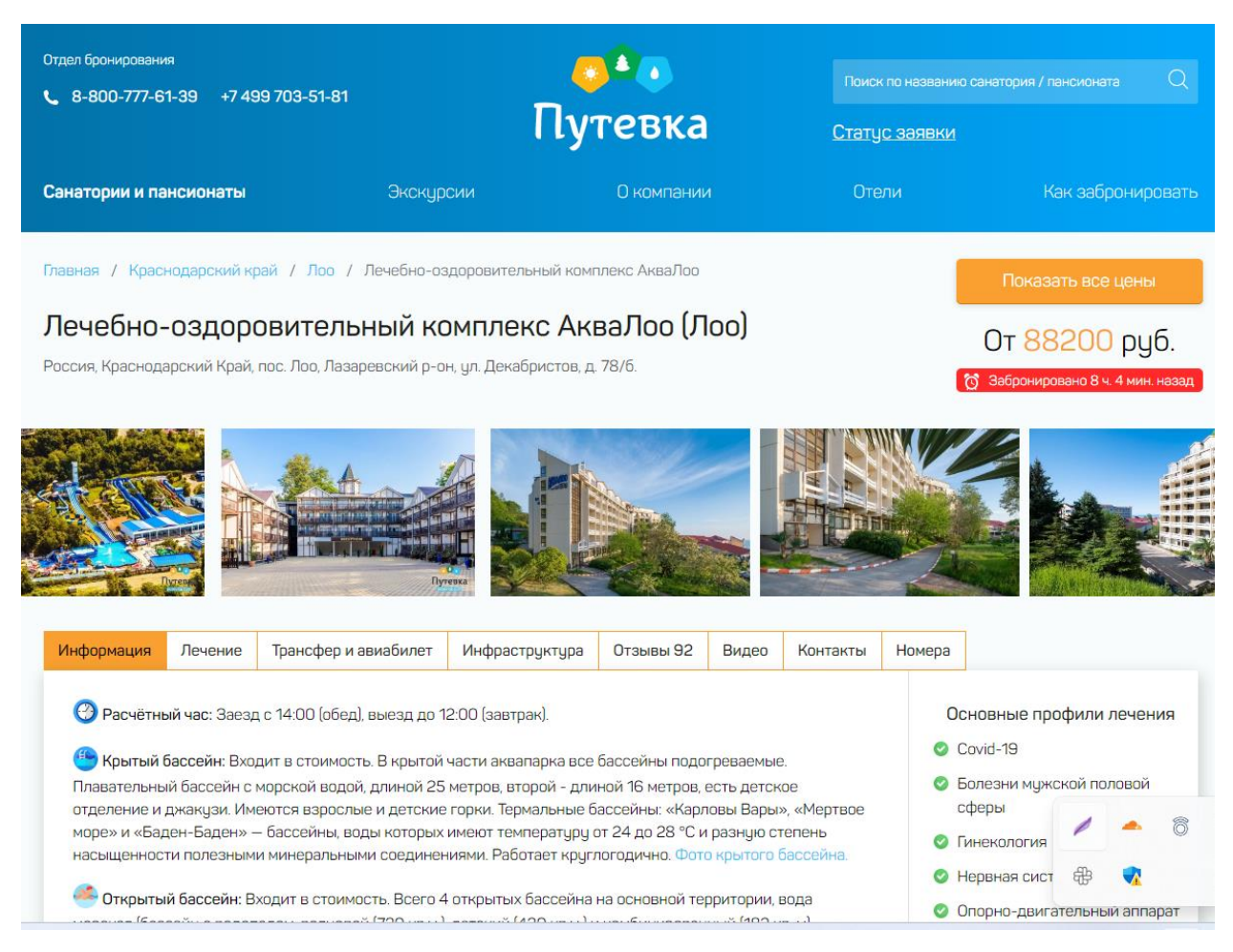

Идем вниз по страничке и доходим до бронирования. Выбираем интересующий тариф с лечением или без лечения и нажимаем оранжевую кнопку «Запросить бронирование»

| Дата заезда:<br>01.08.2024          | Количество ночей:<br>7 ночей                                             | Количество человек:<br>2 взрослых                                                                                                    | 🗸 Показать цены                                                                                                    |
|-------------------------------------|--------------------------------------------------------------------------|----------------------------------------------------------------------------------------------------|----------------------------------------------------------------------------------------------------|
|                                     |                                                                          |                                                                                                    | 💄 Сейчас бронирует 3 человек                                                                                                   |
| Остался один свобод                 | Стан<br>Корп<br>Допо<br>в ном<br>зерка<br>систе<br>Сану<br>туале<br>пляж | ндарт 2-местный<br>к №1, №2, №3, №9 <sup>(2)</sup> Площадь номера: 18 кв.<br>пительное место: еврораскладушка.<br>ере: кровати односпальные или одна двуспальн<br>ло, прикроватные тумбочки, стол, шкаф, сплит-<br>ма, телевизор, телефон, холодильник.<br>квг. здуш или ванна, туалет, умывальник, набор<br>тных принадлежностей, банные полотенца и<br>ые полотенца. | <ul> <li>Моментальное подтверждение</li> <li>Бесплатный перенос на другие даты</li> <li>м.</li> <li>100% предоплата</li> </ul> |
| ариф: Без лечения (Оптима) П        | олупансион 🕜                                                             | 88 200 руб. за 7 ночей / 2 взрослых                                                                                                    | х Запросить бронирование                                                                                                    |
| ариф: <b>С лечением (Специаль</b> н | ый тариф) Полный пансион 💡 💡                                             | <b>93 786 рцб.</b> за 7 ночей / 2 взрослых                                                                                                    | х Запросить бронирование                                                                                                    |

Затем вносим свои данные (ФИО, контактный номер телефона и эл.почту) и нажимаем «Запросить бронирование»

| DOBA       | ние и официальные цены на 2                                                                                                 | 202 |
|------------|----------------------------------------------------------------------------------------------------|-----|
| Кол<br>7 н | Стандарт 2-местный ×<br>Заезд: 01.08.2024 на 7 ночей, 2 взрослых<br>Тариф: С лечением (Специальный тариф)<br>Полный пансион | Ĺ   |
|            | <ul> <li>Моментальное подтверждение</li> <li>Бесплатный перенос на другие даты</li> <li>100% предоплата</li> </ul>          | e   |
|            | Введите Ваше имя*:                                                                                                    | 0   |
|            | Иванов Иван Иванович                                                                                                    | C   |
|            | Введите контактный телефон* Второй телефон (не обязательно)                                                                 |     |
| THE R      | +79161349377 Введите телефон                                                                                                |     |
| p          | Введите Электронную почту*                                                                                                  |     |
|            | ivanov@mail.ru                                                                                                    |     |
| он 🍘       | Указать комментарии по заявке (не обязательно)                                                                              |     |
| ) Полнь    | Я принимаю <u>"Соглашение на обработку персональных данных"</u>                                                             |     |
| н 🕜        | Запросить бронирование                                                                                                    |     |
|            | Внимание! Осталось мало свободных номеров.<br>Сейчас бронирует 3 человека                                                   |     |
|            |                                                                                                    |     |

Открылась страница с номером Вашей заявки, в нижнем левом углу которой, есть надпись «Есть промокод?» - нажимаем на надпись и вводим промокод PROFPLUS

| Tos -                                                                                 | Заявка успешно создана                                                                                                    |                                                                       |
|---------------------------------------------------------------------------------------|----------------------------------------------------------------------------------------------------|-----------------------------------------------------------------------|
|                                                                                       | Номер Вашей заявки 7                                                                                                    | 84743                                                                 |
|                                                                                       | Общая стоимость путевки для 2 человек - <b>93 786 руб.</b><br>Лечебно-оздоровительному комплексу нужна предоплата для начая | <b>46 893 руб.</b><br>па бронирования <sup>1</sup> <b>6 893 руб</b> . |
| Лечебно-оздоровительный комплекс                                                      | Обратите внимание: Лечебно-оздоровительный комплекс не спише:                                                               | г деньги с Вашей карты до полного подтверждения                       |
| АкваЛоо                                                                               | бронирования. Вторую часть можно будет оплатить по счету или в т                                                            | ерминале банка, в офисе или через СберБанк                            |
| Россия, Краснодарский Край, пос. Лоо, Лазаревский р-<br>он, ул. Декабристов, д. 78/6. | Онлайн.                                                                                                    |                                                                       |
| Курорт                                                                                | Лечебно-аздоровительный комплекс спицет деньги с э                                                                          | арты посля подтверждения брони                                        |
| Номер Стандарт 2-местный                                                              | (NEMADELIN 1,7%)                                                                                                    |                                                                       |
| Kopnyc                                                                                |                                                                                                    |                                                                       |
| Отдыхающие 2 человека                                                                 |                                                                                                    |                                                                       |
| Дата заезда 01.08.2024 (четверг)                                                      | 2 Введите данные всех отдыхаю                                                                                               | щих                                                                   |
| Дата выезда 08.08.2024 (четверг)                                                      |                                                                                                    |                                                                       |
| Количество ночей                                                                      | ФИО планичениего Пата рожлания                                                                                              | Tanixh                                                                |
|                                                                                       | Иванов Иван Иванович                                                                                                    | С лечением (Специальный тар 🗸                                         |
| CT01000TL DI T0D1/0 02 786 006                                                        |                                                                                                    |                                                                       |
| стоимость путевки 35 786 руд.                                                         | Бледите данные 2-то отдыхающего                                                                                             |                                                                       |
| Первая часть оплаты 46 893 руб.                                                       | ФИО отдыхающего Дата рождения                                                                                               | тариф                                                                 |
| вторая часть оплаты 46 893 руб.                                                       | чию отдыхающего                                                                                                    | с лечением (специальный тар 🗸                                         |
|                                                                                       | Сохранить данные от                                                                                                    | дыхающих                                                              |
| Есть промокод?                                                                        |                                                                                                    | / - 8                                                                 |
|                                                                                       |                                                                                                    |                                                                       |
|                                                                                       |                                                                                                    | 一 一 一 一 一 一 一 一 一 一 一 一 一 一 一 一 一 一 一                                 |

После ввода промокода PROFPLUS в заявке сразу отражается уже новая стоимость путевки с учетом скидки, а также размер показан размер скидки в денежном эквиваленте.

| Стоимость путевки                                | 90 972 руб.   |
|--------------------------------------------------|---------------|
| Первая часть оплаты                              | 46 893 руб.   |
| Вторая часть оплаты                              | 44 079 руб.   |
|                                                  |               |
| <u>Есть промон</u>                               | <u>код.</u> г |
| Есть промон<br>Применен промокод <u>PROFPLUS</u> | Отменить      |